令和6年2月14日 株式会社 タテムラ システムサービス課 福生市牛浜104

## System-V [320]個人決算書プログラムの再送付について

拝啓 時下ますますご清栄のこととお慶び申し上げます。平素は格別のお取引を賜り誠にあり がとうございます。

個人決算書プログラムの14:青色一般 P.3印刷において、下記の不具合が見つかりました。

不具合内容:「売上(収入)金額の明細 4行目の所在地上段」に、仕入金額の明細 4行目所在地 の上段データを印刷していた。

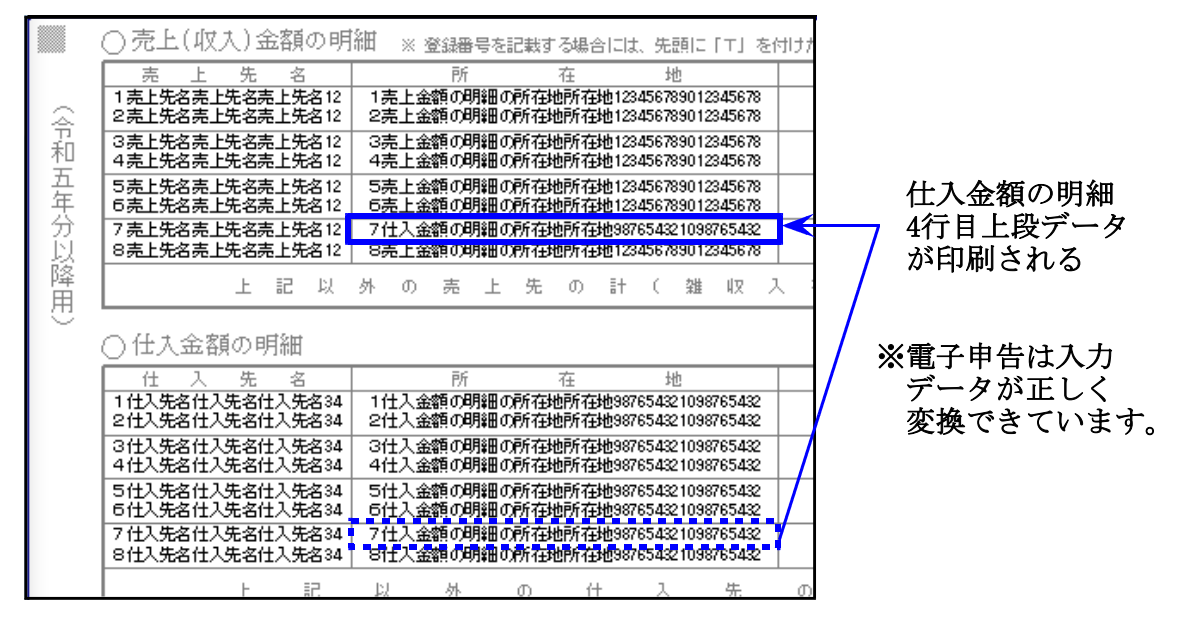

不具合を改善しましたので、プログラムを再送付します。

前回(令和6年2月5日送付)のCD-R更新を行ったうえで、今回の更新を行ってください。

つきましては、同封の資料を参照に、再度更新作業を行っていただきますようお願い申し上げ ます。

ご不明点がございましたらシステムサービス課へご連絡ください。今後とも倍旧のお引き立ての程、宜しくお願い申し上げます。

敬具

送付内容に関するお問い合わせにつきましては、サービス課までこ連絡くたさいます ようお願いします。 尚、保守にご加入のお客様はフリーダイヤルをご利用ください。 TEL 042-553-5311(AM10:00~12:00 PM1:00~3:30) FAX 042-553-9901

同封物の解説 (System-V)

24. 02. 14

保守契約又はご注文に合わせて、以下のCD-Rを同封しております。

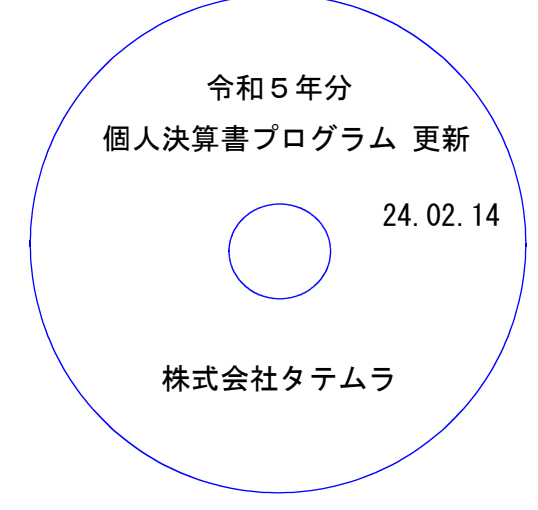

| No | ラ ベ ル 名                | 枚数 | 備考                 |
|----|------------------------|----|--------------------|
| 1  | 令和5年分<br>個人決算書プログラム 更新 | 1  | プログラムインストールCD-Rです。 |

転送後のバージョン確認

下記のプログラムは F9(申告・個人・分析)の2頁目に表示します。

| PG番号 | プログラム名 | HD-VER | 備考                                              |
|------|--------|--------|-------------------------------------------------|
| 320  | 個人決算書  | V-6.41 | 青色一般 P.3の売上(収入)金額の明細「4行目所在地上段<br>の印刷不具合を改善しました。 |

前回(令和6年2月5日送付)のCD-R更新を行ったうえで、今回の更新を行ってください。

※今回、電子申告環境設定の更新はございません。

## [1000] プログラムの更新作業

F10

## ● 操作方法

- 「令和5年分 個人決算書プログラム 更新 ~24.02.14」と書かれているCD-Rを用意します。
- ② F10 データ変換のメニューを呼び出します。

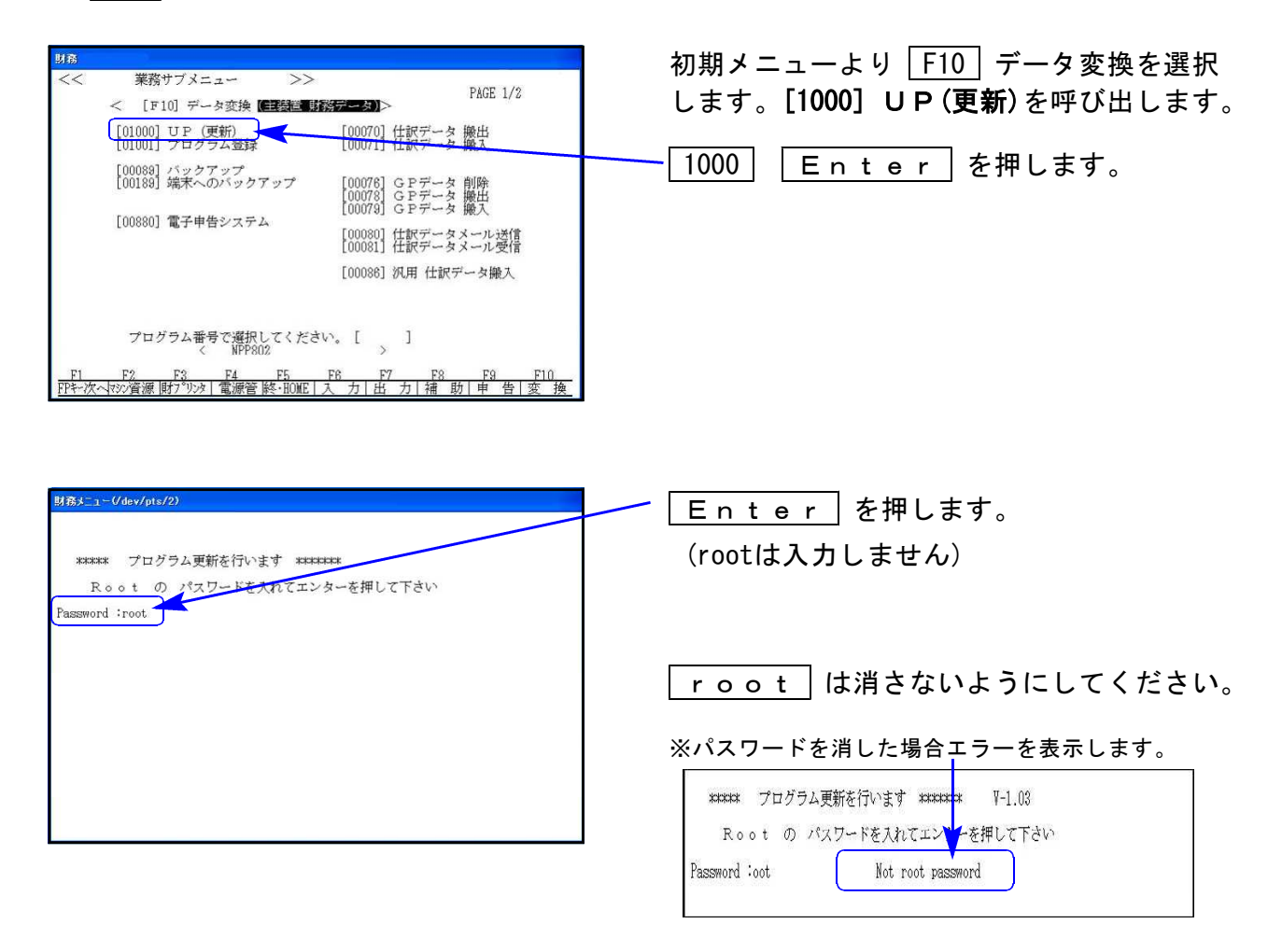

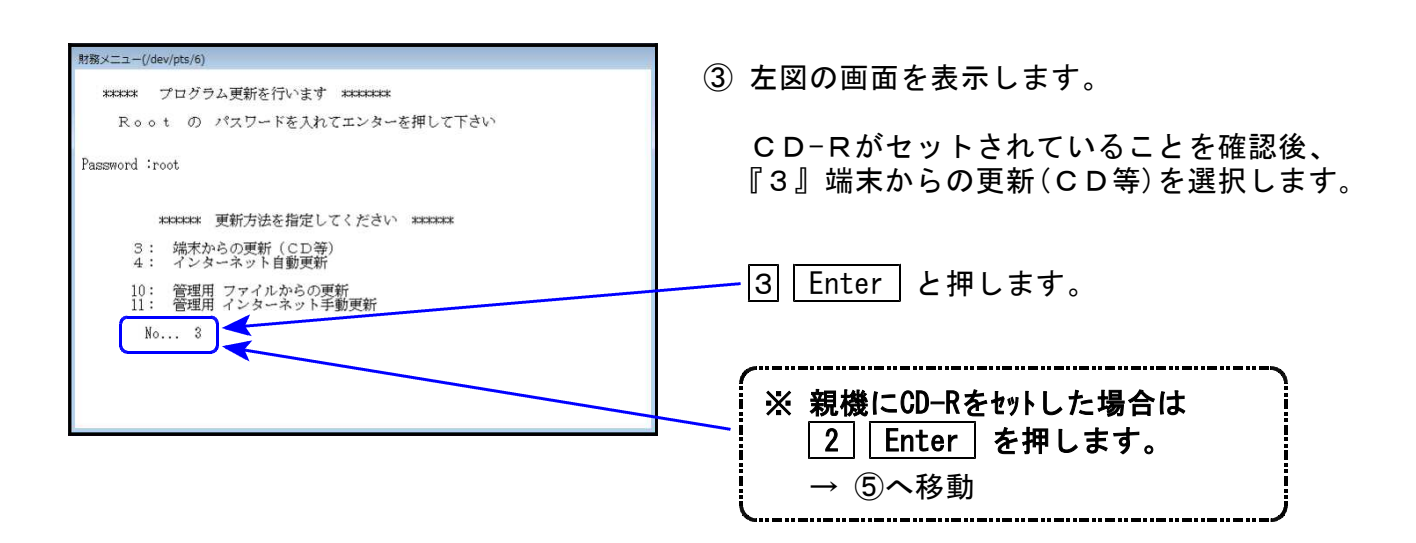

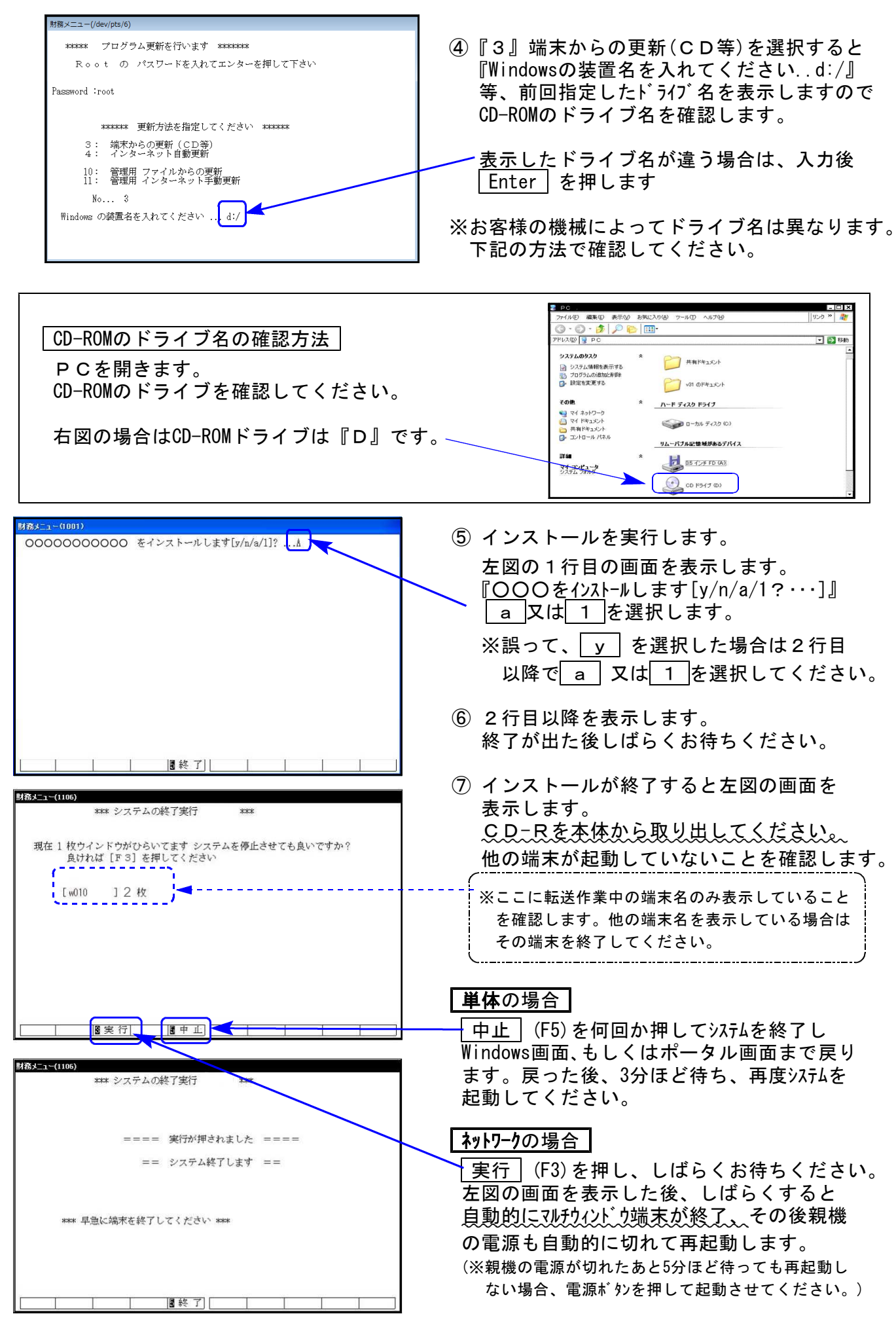

※親機を複数台持っている場合は、本CD-Rにて更新作業を同様に行ってください。